## Gmail

## Add the Hethwood foundation to Your Contacts

Add the Hethwood foundation newsletter email address (<u>info@hethwoodfoundation.com</u>) to your Gmail Contacts. Google will usually deliver emails from addresses that are in your Contacts.

## Mark messages as 'Not spam'

If Gmail has marked our email as spam, you will need to tell Gmail our emails are not spam.

- 1. In Gmail, navigate to the spam folder.
- 2. Search for an email from info@hethwoodfoundation.com
- 3. Select all the emails shown.
- 4. Click More and then Not spam.

## **Create a Filter**

Create a filter to tell Google to whitelist the Hethwood foundation emails.

- 1. Click the cog icon in the top-right corner, and then Settings
- 2. Click on Filters and then Create a new filter
- 3. Enter the @hethwoodfoundation.com in the From field
- 4. Click Create filter with this search
- In the box headed When a message arrives that matches this search select Never send it to spam
- 6. Click the Create filter button